# Najčastejšie kladené otázky v systéme Plis

# 1. Čo je Plis?

Plis je skratka webovskej aplikácie - Plemenársky informačný systém

# 2. Na akej adrese nájdem Plis?

Plemenársky informačný systém má svoju internetovú adresu <u>www.plis.sk</u>, užívateľ sa do Plisu dostane aj cez domovskú stránku Plemenárskych služieb, š.p. <u>www.pssr.sk</u> a ďalej ponukou Plemenársky informačný systém...

# 3. Aké informácie sú zahrnuté do Plisu?

Plis sprístupňuje dáta z kontroly úžitkovosti, dedičnosti a reprodukcie hovädzieho dobytka, ošípaných, oviec a kôz.

# **4. Pre koho sú určené informácie, alebo kto je koncovým užívateľom Plisu?** Plis je určený predovšetkým chovateľom, pracovníkom plemenárskych služieb, ale i širokej odbornej verejnosti.

# 5. Ako sa dostať do zabezpečenej zóny Plisu?

Do zabezpečenej zóny je možné dostať sa len prostredníctvom prihlasovacích údajov (meno a heslo).

#### 6. Ako získať prístupové meno a heslo do zabezpečenej zóny Plisu?

Pre získanie nového prístupového mena a hesla do aplikácie PLIS je potrebné, aby sa užívateľ obrátil na príslušného plemenárskeho pracovníka PSSR, š.p. a vyplnil "Registračný formulár" pre prístup chovateľa k dátam Plemenárskeho informačného systému (náhrada súčasného Plemservisu). Formulár je možné stiahnuť i v elektronickej forme na stránke <u>www.pssr.sk</u> v ponuke na stiahnutie.

#### 7. Kedy môžem začať využívať zabezpečenú zónu Plisu?

Po vyplnení a odoslaní registračného formulára "Registračný formulár" pre prístup chovateľa k dátam Plemenárskeho informačného systému (náhrada súčasného Plemservisu) dostane užívateľ na e-mail-ovú adresu svoje prístupové údaje a hneď môže využívať zabezpečenú zónu Plisu.

#### 8. Koľko pokusov mám na prihlásenie do zabezpečenej zóny Plisu?

Na prihlásenie do zabezpečenej zóny Plisu máte 5 pokusov. Po 5. neúspešnom prihlásení sa prístup automaticky zablokuje.

9. Čo v prípade, ak sa nedá prihlásiť do zabezpečenej zóny Plisu a mám heslo pridelené?

Ak vás nechce prihlasovací systém pustiť do zabezpečenej zóny Plisu, skontrolujte najskôr či zadávate prihlasovacie údaje správne. Skontrolujte, či nemáte na klávesnici zapnuté tlačidlo veľkých písmen "Caps Lock". Ak je z vašej strany všetko v poriadku, v tom prípade sa obráťte na príslušného plemenárskeho pracovníka PSSR, š.p.

#### 10. Čo robiť, ak zabudnem meno a heslo?

Ak zabudnete vaše prihlasovacie údaje obráťte na príslušného plemenárskeho pracovníka PSSR, š.p.

# 11. Ako pridať ďalší chov do výberu role chovateľ?

Pre doplnenie ďalšieho chovu do výberu sa chovateľ musí obrátiť na príslušného plemenárskeho pracovníka PSSR, š.p. a vyplnil *"Registračný formulár" pre prístup chovateľa k dátam Plemenárskeho informačného systému (náhrada súčasného Plemservisu).* Formulár je možné stiahnuť i v elektronickej forme na stránke <u>www.pssr.sk</u> v ponuke *na stiahnutie.* 

- 12. Kde v Plise nájdem aktuálne výsledky rozborov vzoriek mlieka môjho stáda? Aktuálne výsledky rozborov vzoriek mlieka (zložky mlieka a SB) sú v zabezpečenej zóne Plisu, hneď v prvej ponuke hlavného menu.
- **13. Kde v Plise nájdem výsledky rozborov vzoriek mlieka (archív kontrol) môjho stáda?** Kontroly v KÚ sú zobrazené v zabezpečenej zóne Plisu, v hlavnom menu, druhá ponuka.

# 14. Kde v Plise nájdem výsledky rozborov vzoriek mlieka na močovinu?

Výsledky rozborov vzoriek mlieka na močovinu sú v zabezpečenej zóne Plisu, v hlavnom menu, tretia ponuka.

15. Kde v Plise viem získať informácie o jednotlivých kravách z môjho stáda zapojených do kontroly úžitkovosti mlieka?

Podrobné a prehľadné informácie o kravách zapojených do KÚ mlieka (žijúcich i vyradených) nájdete v zabezpečenej zóne Plisu, hlavnom menu, v štvrtej ponuke. Okrem základného zoznamu kráv sa dostanete až na Detail kravy, kde sú podrobné informácie o zvierati, jeho rodokmeň, plemenné hodnoty, všetky uzavreté laktácie, prebiehajúca laktácia a iné. Ďalej si môže zobraziť údaje z reprodukcie – pripustenia, otelenia kravy, ale i všetky narodené teľatá a ďalšie informácie.

16. Kde v Plise nájdem tzv. Bonitačné zostavy z hodnotenia môjho stáda kráv zapojených do KÚ mlieka?

Hodnotiace prehľady v KÚ mlieka (v minulosti v PlemserviseHD tzv. Bonitačné zostavy) sú v hlavnom menu zabezpečenej zóny Plisu, piata ponuka. Po otvorení tejto ponuky sa rozvinú jednotlivé prehľady (zostavy).

17. Kde v Plise viem získať informácie o jednotlivých kravách môjho stáda zapojených do KÚMP?

Podrobné a prehľadné informácie o kravách zapojených do kontroly úžitkovosti mäsových plemien (žijúcich i vyradených) nájdete v zabezpečenej zóne Plisu, hlavnom menu, v šiestej ponuke.

Okrem základného zoznamu kráv sa dostanete až na Detail kravy kde máte možnosť zobrazenia základných údajov kravy, o jej váženiach a rodokmeni. Ďalej môžete vidieť pripustenia kravy, všetky otelenia a teľatá i s ich váhami (skutočnými aj prepočítanými) a ďalšie informácie.

# 18. Kde v Plise nájdem tzv. Bonitačné zostavy z hodnotenia môjho stáda kráv zapojených do KÚMP?

Hodnotiace prehľady v KÚMP (v minulosti v PlemserviseHD tzv. Bonitačné zostavy) sú v hlavnom menu zabezpečenej zóny Plisu, hlavnom menu, v siedmej ponuke. Po otvorení tejto ponuky sa rozvinú jednotlivé prehľady (zostavy).